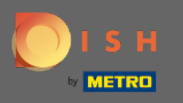

If you want to change your password you have to be logged into your account. After you logged in you will be directed to the dashboard.

| <b>DISH</b> RESERVATION   |                                                            |                                 |                              |           |       | Test Bistro Training       | মুদ<br>মুদ | •       |
|---------------------------|------------------------------------------------------------|---------------------------------|------------------------------|-----------|-------|----------------------------|------------|---------|
| E Reservations            | Have a walk-in customer? Received a reservation request or | ver phone / email? Don't forget | t to add it to your reservat | ion book! | ADD   |                            |            |         |
| <b>¶1</b> Menu            | Non 20/07/2020 Non 20/07/2020                              |                                 | <b>#</b> 0                   | ••• 0     | Drint |                            |            |         |
| 🛎 Guests                  | Mon, 20/07/2020 - Mon, 20/07/2020                          |                                 |                              |           | Print |                            |            |         |
| Feedback                  |                                                            | ○ Completed                     |                              | Upcoming  |       |                            |            |         |
| I≄ Reports                |                                                            |                                 |                              |           |       |                            |            |         |
| 🌣 Settings 👻              |                                                            |                                 |                              |           |       |                            |            |         |
| у нер                     |                                                            | No reservations available       | ble                          |           |       |                            |            |         |
| Too many guests in house? |                                                            |                                 |                              |           |       |                            |            |         |
| Pause online reservations | Designed by Hospitality Digital GmbH. All rights reserved. |                                 |                              |           |       | FAQ   Terms of use   Impri | nt   Data  | Privacy |

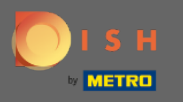

## • Then click on settings to open the list of preferences.

| ISH RESERVATION                                        |                                                            |                                     |                            |                |       |
|--------------------------------------------------------|------------------------------------------------------------|-------------------------------------|----------------------------|----------------|-------|
| E Reservations                                         | Have a walk-in customer? Received a reservation request o  | over phone / email? Don't forget to | add it to your reservation | i book!        |       |
| 🎢 Menu 🚢 Guests                                        | ( Mon, 20/07/2020 - Mon, 20/07/2020                        |                                     | 0                          | <b>&amp;</b> 0 | Print |
|                                                        |                                                            | ⊖ Completed                         | ● Up                       | pcoming        |       |
| 🗠 Reports                                              |                                                            |                                     |                            |                |       |
| <sup>®</sup> Help                                      |                                                            | No reservations available           |                            |                |       |
|                                                        |                                                            |                                     |                            |                |       |
|                                                        |                                                            |                                     |                            |                |       |
|                                                        |                                                            |                                     |                            |                |       |
| Too many guests in house?<br>Pause online reservations | Designed by Hospitality Digital GmbH. All rights reserved. |                                     |                            |                |       |

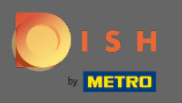

## • To change your password you need to enter the account settings. Click on account.

| DISH RESERVATION                                       |                                                            |                                      |                                |         | Test Bistro   | Training   |      |
|--------------------------------------------------------|------------------------------------------------------------|--------------------------------------|--------------------------------|---------|---------------|------------|------|
| Reservations                                           | Have a walk-in customer? Received a reservation request o  | ver phone / email? Don't forget to a | add it to your reservation boo | ok! ADD |               |            |      |
| ۳ <b>۱</b> Menu                                        | Mon, 20/07/2020 - Mon, 20/07/2020                          |                                      | <b>ë</b> o <b>*</b>            | © Print |               |            |      |
| 🚟 Guests                                               |                                                            |                                      |                                |         |               |            |      |
| Seedback                                               |                                                            | ⊖ Completed                          |                                | ming    |               |            |      |
| 🗠 Reports                                              |                                                            |                                      |                                |         |               |            |      |
| 🌣 Settings 👻                                           |                                                            |                                      |                                |         |               |            |      |
| () Hours                                               |                                                            |                                      |                                |         |               |            |      |
| Reservations                                           |                                                            |                                      |                                |         |               |            |      |
| ₩ Tables/Seats                                         |                                                            |                                      |                                |         |               |            |      |
| ♣ Notifications                                        |                                                            | No reservations available            |                                |         |               |            |      |
| 希 Account                                              |                                                            |                                      |                                |         |               |            |      |
| ⑦ Help                                                 |                                                            |                                      |                                |         |               |            |      |
|                                                        |                                                            |                                      |                                |         |               |            |      |
|                                                        |                                                            |                                      |                                |         |               |            |      |
|                                                        |                                                            |                                      |                                |         |               |            |      |
|                                                        |                                                            |                                      |                                |         |               |            |      |
|                                                        |                                                            |                                      |                                |         |               |            |      |
|                                                        |                                                            |                                      |                                |         |               |            |      |
| Too many guests in house?<br>Pause online reservations | Designed by Hospitality Digital GmbH. All rights reserved. |                                      |                                |         | FAQ   Terms o | ofuse   Im | npri |

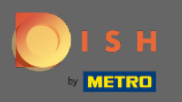

0

You are now in the account settings dashboard. Here establishment data can be adjusted as well as information directly connected to the customer personal. To adjust last mentioned click on my data.

| <b>DISH</b> RESERVATION                                |                                                    |                |                       |                                                                                                    | Test Bistro Training       | <u> </u>     |         |
|--------------------------------------------------------|----------------------------------------------------|----------------|-----------------------|----------------------------------------------------------------------------------------------------|----------------------------|--------------|---------|
| E Reservations                                         | My Establishment                                   |                |                       | My Data                                                                                                    |                            |              |         |
| 🎢 Menu                                                 | Establishment Details                              |                |                       | Contact                                                                                                    |                            |              |         |
| 🛎 Guests                                               | Establishment Name                                 |                |                       | Phone (+49)  15(5(5)(5))                                                                                            |                            |              |         |
| ③ Feedback                                             | Street                                             |                |                       |                                                                                                    |                            |              |         |
| l∞ Reports                                             | Training Street 007                                |                |                       | Email                                                                                                    |                            |              |         |
| •                                                      | Additional                                         |                | Country               | Website                                                                                                    |                            |              |         |
| 🜻 Settings 👻                                           |                                                    |                | Germany -             | Website                                                                                                    |                            |              |         |
| () Hours                                               | Postal code                                        | City           |                       | Contact language                                                                                                    |                            |              |         |
| Reservations                                           | 10785                                              | Berlin         |                       | Deutsch •                                                                                                    |                            |              |         |
| A Tables/Seats                                         | Time zone                                          |                |                       |                                                                                                    |                            |              |         |
| % Offers                                               | All dates of the reservation system will           | be displayed a | ccording to this time | Legal                                                                                                    |                            |              |         |
|                                                        | Europe/Berlin                                      |                | aress automatically.  | For legal reasons your website has to provide a privacy policy. You can use our<br>default version or use your own. |                            |              |         |
|                                                        | Luiope Benni                                       |                |                       | Use our default privacy policy                                                                                      |                            |              |         |
| () Help                                                | Current time in this t                             | ime zone: 🕓 0  | 2:54 PM               | $\odot$ Use your own privacy policy                                                                                 |                            |              |         |
|                                                        |                                                    |                |                       | SAVE                                                                                                    |                            |              |         |
| Too many guests in house?<br>Pause online reservations | Designed by Hospitality Digital GmbH. All rights r | eserved.       |                       |                                                                                                    | FAQ   Terms of use   Impri | int   Data F | Privacy |

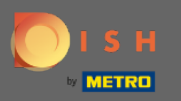

## Click here to change the password.

| <b>DISH</b> RESERVATION                          |                                                            |                                                                                                    |    | Test Bistro Training     | শুদ্ধ<br>শুদ্ধ ~ |        |
|--------------------------------------------------|------------------------------------------------------------|----------------------------------------------------------------------------------------------------|----|--------------------------|------------------|--------|
| E Reservations                                   | My Establishment                                           | <b>O</b> My Data                                                                                                    |    |                          |                  |        |
| <b>۳</b> ۹ Menu                                  | Personal Information                                       | Export Data                                                                                                    |    |                          |                  |        |
| 🛎 Guests                                         | Salutation • Please select •                               | You have the right to receive your data in a structured, commonly used and<br>machine-readable format in order to transmit it to another controller.                                                                                              |    |                          |                  |        |
| Feedback                                         | First Name *                                               | LEXPORT data                                                                                                    |    |                          |                  |        |
| 🗠 Reports                                        | Test Max                                                   | Delete Account                                                                                                    |    |                          |                  |        |
| 🌣 Settings 👻                                     | Last Name *                                                | This will delete your Online Reservation Tool account and all data associated<br>with it from Test Bistro Training. This cannot be undone. Please note that your<br>DISH account and any other products associated with it will remain unaffected |    |                          |                  |        |
| <ul><li>③ Hours</li><li>☑ Reservations</li></ul> | Login Email                                                | and you will have to delete them separately.                                                                                                    |    |                          |                  |        |
| 🛱 Tables/Seats                                   | training@hd.digital                                        |                                                                                                    |    |                          |                  |        |
| % Offers                                         |                                                            |                                                                                                    |    |                          |                  |        |
|                                                  | Change Password                                            |                                                                                                    |    |                          |                  |        |
|                                                  |                                                            |                                                                                                    |    |                          |                  |        |
| (2) Help                                         |                                                            |                                                                                                    |    |                          |                  |        |
| Pause online reservations                        | Designed by Hospitality Digital CmbH. All rights reserved. |                                                                                                    | F. | AQ   Terms of use   Impr | int   Data F     | rivacy |

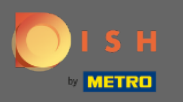

Enter the existing password and the new password. For confirmation enter the new password a second time. Click on save when your are done.

| I S H |                          | English 👻 |
|-------|--------------------------|-----------|
|       | Change Password          |           |
|       |                          | <u>•</u>  |
|       |                          | <u></u>   |
|       | Confirmation             | <u>.</u>  |
|       | Back to application Save |           |

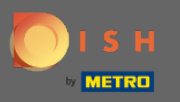

(i) That's it. You are done. The password has now been successfully updated.

| бізн |                                 | English 👻 |
|------|---------------------------------|-----------|
|      | Your password has been updated. |           |
|      | Change Password                 |           |
|      | @_                              |           |
|      | Password (                      |           |
|      |                                 |           |
|      | Back to application Save        |           |